## Como fazer a Avaliação das Condições de Ensino no SigaA?

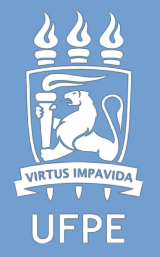

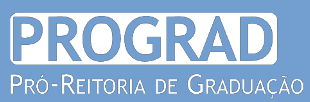

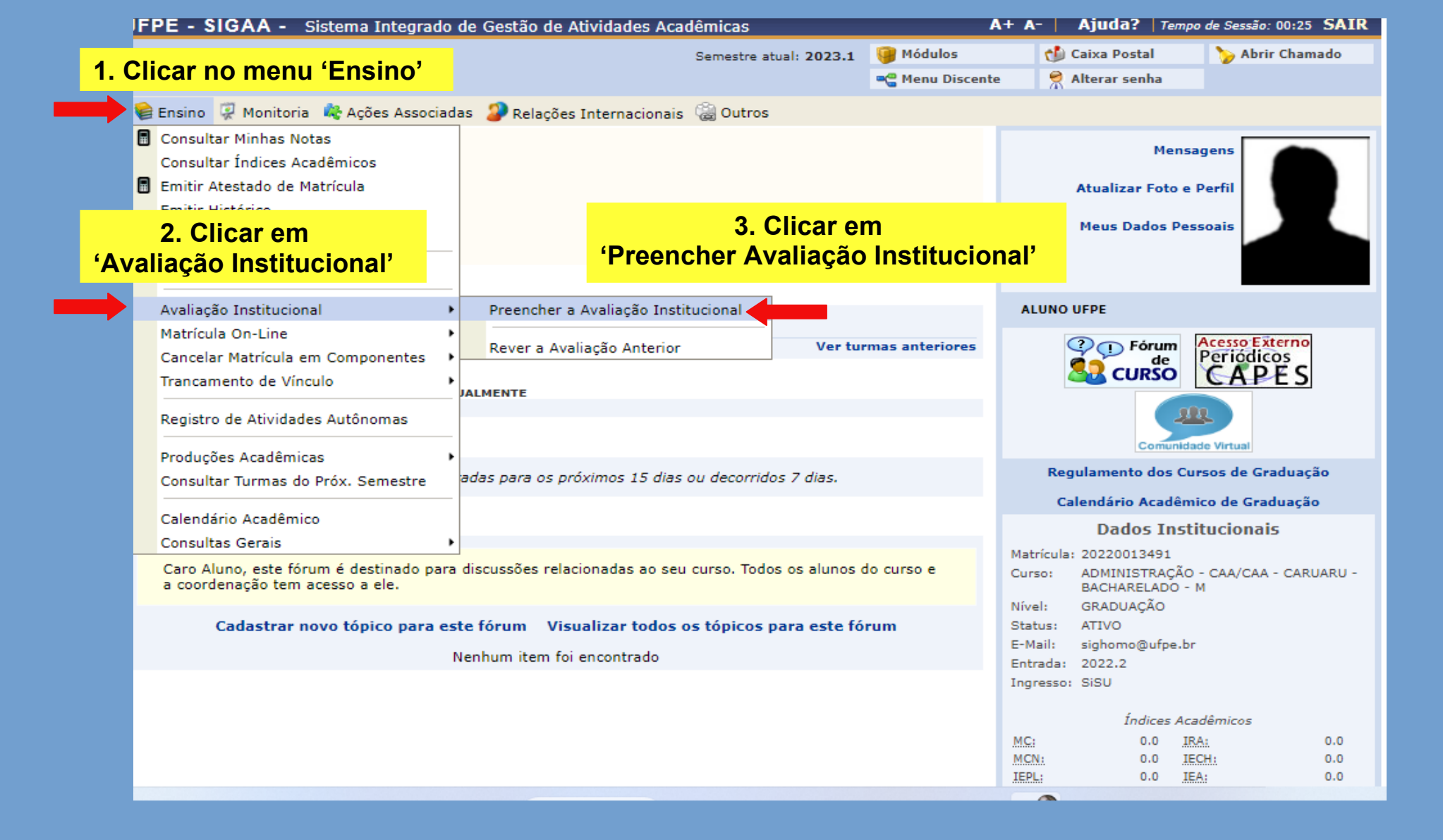

| UFPE - SIG                                                                                                    | AA - Sistema Integrado de Gestão de Atividado | es Acadêmicas          | A+ A            | - Ajuda?                                       | Tempo de Sess | ião: 00:25 S | AIR |  |  |  |  |  |
|----------------------------------------------------------------------------------------------------|-----------------------------------------------|------------------------|-----------------|------------------------------------------------|---------------|--------------|-----|--|--|--|--|--|
| ALUNO UFPE                                                                                                    |                                               | Semestre atual: 2023.1 | 🎯 Módulos       | 🍏 Caixa Postal                                 |               | brir Chamad  | lo  |  |  |  |  |  |
| CENTRO ACADEMICO DO AGRESTE - CAA (12.33)                                                                                                    |                                               |                        | 📲 Menu Discente | cente 🤗 Alterar senha                          |               |              |     |  |  |  |  |  |
| Portal do                                                                                                    |                                               |                        |                 |                                                |               |              |     |  |  |  |  |  |
|                                                                                                    |                                               |                        |                 |                                                |               |              |     |  |  |  |  |  |
| Caro usuário,                                                                                                    |                                               | osta                   |                 |                                                |               |              |     |  |  |  |  |  |
| Abaixo estão                                                                                                    | 5/2023                                        | ٢                      |                 |                                                |               |              |     |  |  |  |  |  |
| 🚱: Preencher Avaliação Institucional                                                                                                    |                                               |                        |                 |                                                |               |              |     |  |  |  |  |  |
| LISTA DE AVALIAÇÕES INSTITUCIONAIS                                                                                                    |                                               |                        |                 |                                                |               |              |     |  |  |  |  |  |
| Ano-Período                                                                                                    | Formulário                                    | Perfil Entrevistado    | Ensino à Di     | Ensino à Distância Período de Res              |               | lesposta     |     |  |  |  |  |  |
| 2023.1                                                                                                    | AVALIAÇÃO DAS CONDIÇÕES DE ENSINO UFPE        | DISCENTE DE GRADUAÇÃ   | O Não           | Não 22/05/2023                                 |               | 2/05/2023    | Ø   |  |  |  |  |  |
|                                                                                                    |                                               | Cancelar               | 4. Clic         | 4. Clicar na seta que levará aos questionários |               |              |     |  |  |  |  |  |
|                                                                                                    |                                               |                        | levará ad       |                                                |               |              |     |  |  |  |  |  |
| Portal do Discente                                                                                                    |                                               |                        |                 |                                                |               |              |     |  |  |  |  |  |
| SIGAA   Superintendência de Tecnologia da Informação (STI-UFPE) - (81) 2126-7777   Copyright © 2006-2023 - UFRN - b4e9256cdef7.treinasigaa - vimplantacaoMExtensaov3 |                                               |                        |                 |                                                |               |              |     |  |  |  |  |  |
|                                                                                                    |                                               |                        |                 |                                                |               |              |     |  |  |  |  |  |
|                                                                                                    |                                               |                        |                 |                                                |               |              |     |  |  |  |  |  |
|                                                                                                    |                                               |                        |                 |                                                |               |              |     |  |  |  |  |  |

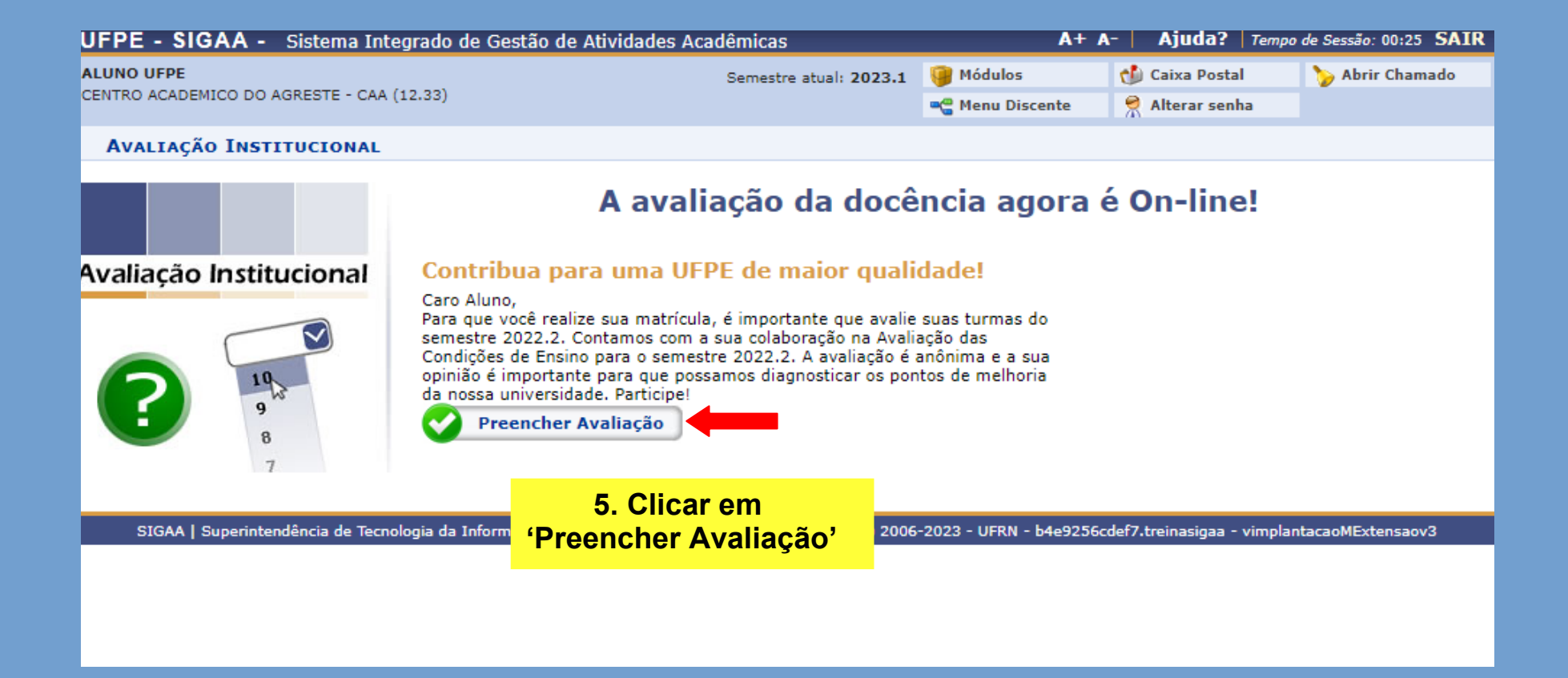

| Π                                  | UFPE - SIGAA - Sist                                                                                                    | tema Integrado de Gestão de Ativ      | vidades Acadêmicas                           | A+                          | A- Ajuda? Tem   | po de Sessão: 00:25 SAIR |  |  |  |  |  |
|------------------------------------|----------------------------------------------------------------------------------------------------|---------------------------------------|----------------------------------------------|-----------------------------|-----------------|--------------------------|--|--|--|--|--|
| ALUNO UFPE                         |                                                                                                    | Semestre atual: 2023.1                | 🥥 Módulos                                    | 🎲 Caixa Postal              | 🍗 Abrir Chamado |                          |  |  |  |  |  |
|                                    | CENTRO ACADEMICO DO AGRESTE - CAA (12.33)                                                                              |                                       |                                              | 📲 Menu Discente             | 🔗 Alterar senha |                          |  |  |  |  |  |
|                                    | PORTAL DISCENTE >                                                                                                    | QUESTIONÁRIO DA AVALIAÇÃO             | O DA DOCÊNCIA PELO ALUNO                     |                             |                 |                          |  |  |  |  |  |
|                                    |                                                                                                    |                                       |                                              |                             |                 |                          |  |  |  |  |  |
|                                    | Prezado/a Estudante,                                                                                                   |                                       |                                              |                             |                 |                          |  |  |  |  |  |
|                                    |                                                                                                    |                                       |                                              |                             |                 |                          |  |  |  |  |  |
| A Universidade quer ouvir você!    |                                                                                                    |                                       |                                              |                             |                 |                          |  |  |  |  |  |
|                                    |                                                                                                    |                                       |                                              |                             |                 |                          |  |  |  |  |  |
|                                    | Os questionários abaixo s                                                                                              | ão referentes a Avaliação das Condiç  | ões de Ensino na UFPE - regida pela l        | Resolução 10/2017 o         | do CCEPE.       |                          |  |  |  |  |  |
|                                    | As avaliações e autoavaliações são realizadas por meio da atribuição de notas de 0 a 10, associadas à seguinte escala: |                                       |                                              |                             |                 |                          |  |  |  |  |  |
|                                    |                                                                                                    |                                       |                                              |                             |                 |                          |  |  |  |  |  |
|                                    | Péssimo (notas 0, 1 e 2);                                                                                              |                                       |                                              |                             |                 |                          |  |  |  |  |  |
|                                    | Ruim (notas 3 e 4);                                                                                                    |                                       |                                              |                             |                 |                          |  |  |  |  |  |
|                                    | Regular (notas 5 e 6);                                                                                                 |                                       |                                              | 6. Observar as instruções à |                 |                          |  |  |  |  |  |
|                                    | Bom (notas 7 e 8);                                                                                                    |                                       |                                              | direita.                    |                 |                          |  |  |  |  |  |
|                                    | Muito bom (nota 9);                                                                                                    |                                       |                                              |                             |                 |                          |  |  |  |  |  |
|                                    | Excelente (nota 10).                                                                                                   |                                       |                                              | Avalie seus p               | orofessores e   |                          |  |  |  |  |  |
|                                    | Caso considere não ter co                                                                                              | ndiçoes/parâmetro de avaliar algum    | •                                            | a nossa un                  | iversidade!     |                          |  |  |  |  |  |
|                                    |                                                                                                    |                                       |                                              |                             |                 |                          |  |  |  |  |  |
|                                    | A participação é voluntár                                                                                              | ria e anônima. O foco da avaliação    | é <b>formativo</b> e contribuirá com as polí | ticas institucionais.       |                 |                          |  |  |  |  |  |
| ľ                                  | Participe da avaliação e co                                                                                            | ontribua para fortalecer a Universida | de Pública, Gratuita e de Qualidade!         |                             |                 |                          |  |  |  |  |  |
|                                    |                                                                                                    |                                       |                                              |                             |                 |                          |  |  |  |  |  |
| 1                                  | Dimono <sup>®</sup> o 1                                                                                                | 1                                     |                                              |                             |                 |                          |  |  |  |  |  |
| ŀ                                  | Dimensio 1                                                                                                    |                                       |                                              |                             |                 |                          |  |  |  |  |  |
| Avaliação do Docente pelo Discente |                                                                                                    |                                       |                                              |                             |                 |                          |  |  |  |  |  |
|                                    | 1.1 Avalição do Docente                                                                                                |                                       |                                              |                             |                 |                          |  |  |  |  |  |
| 1 H.                               |                                                                                                    |                                       | MATM0010 CC0C0001 ECON00                     | 01 ADMT0001 ETL \$000       | 11              |                          |  |  |  |  |  |